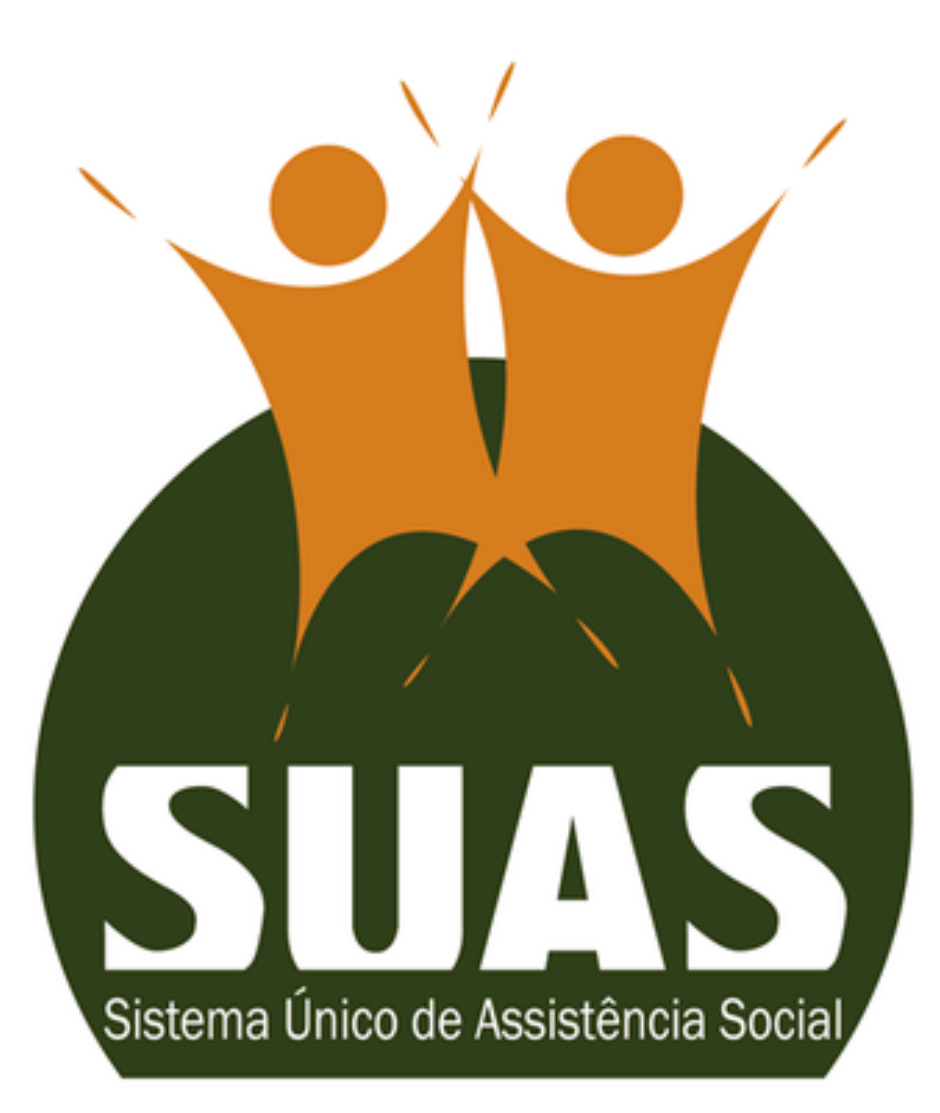

# **CADSUAS e SAA**

Cartilha para acesso aos sistemas

Governo do Estado do Rio Grande do Sul | Secretaria de Desenvolvimento Social | Departamento de Assistência Social | Gestão do SUAS

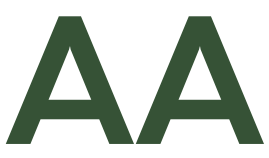

#### VIGILÂNCIA SOCIOASSISTENCIAL

2024

# SOBRE OS SISTEMAS

#### Cadastro Nacional do SUAS (CadSUAS)

- Cadastro de Pessoa Física (profissionais do SUAS)
- Cadastro da Rede Socioassistencial: CRAS, CREAS, Centro Pop, Unidade de Acolhimento, Centro de Convivência, Centro Dia ou Similares, Posto de Cadastramento, Outras
- Cadastro de Órgãos Governamentais: Conselho, Fundo, Governo Estadual, Prefeitura, Órgão Gestor, Outros
- Vinculação de Pessoa Física à unidade de atuação

- Combate à Fome

Os perfis dos trabalhadores são de responsabilidade do gestor ou adjunto dos sistemas

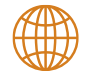

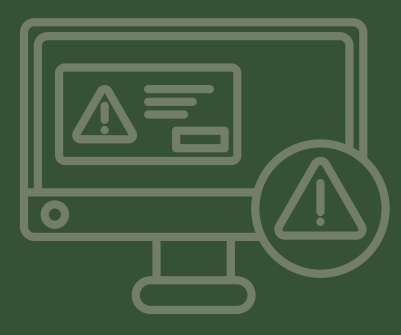

Sistema de Autenticação e Autorização (SAA)

• O SAA (Sistema de Autorização e Autenticação) é responsável pela gestão do acesso a Rede SUAS e de outros aplicativos que vierem a ser alocados sob o seu gerenciamento.

• Através dele são concedidos perfis de acesso aos sistemas do Ministério do Desenvolvimento e Assistência Social, Família e

Tela inicial

#### MINISTÉRIO DO

# **Desenvolvimento Social**

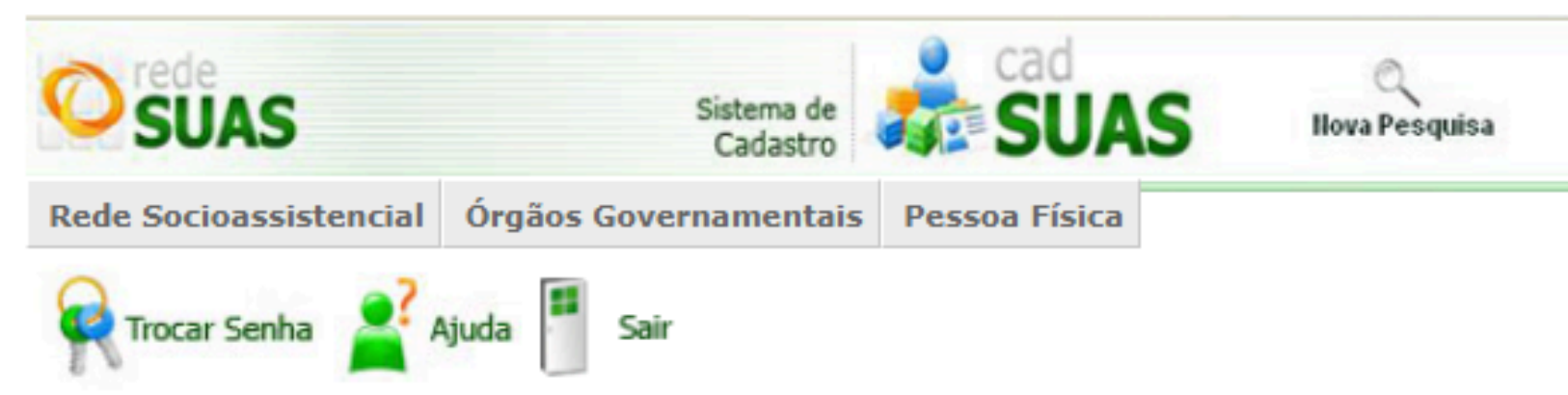

# Bem vindo!

O CadSUAS é o sistema de cadastro do SUAS, que comporta todas as informações relativas à prefeituras, órgão gestor, fundo e conselho municipal e entidades que prestam serviços socioassistenciais.

Para utilizar o CadSUAS, é preciso que o seu navegador permita a abertura de popups.

Para maiores informações, entre em contato pelo e-mail cadsuas@mds.gov.br, ou pelo telefone: 0800-707-2003.

Para encaminhar suas dúvidas ou solicitação de informações clique aqui.

Para encaminhar sugestões, críticas, elogios, reclamações ou denúncias clique aqui.

Portaria Nº 430, de 3 de dezembro de 2008

Versão 3.15.2

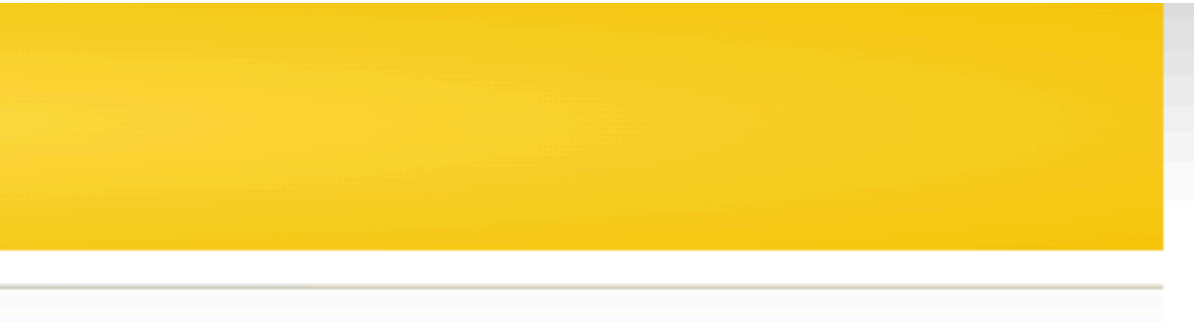

© 2008 Ministério do Desenvolvimento Social

Cadastro de Pessoa Física

#### MINISTÉRIO DO

# **Desenvolvimento Social**

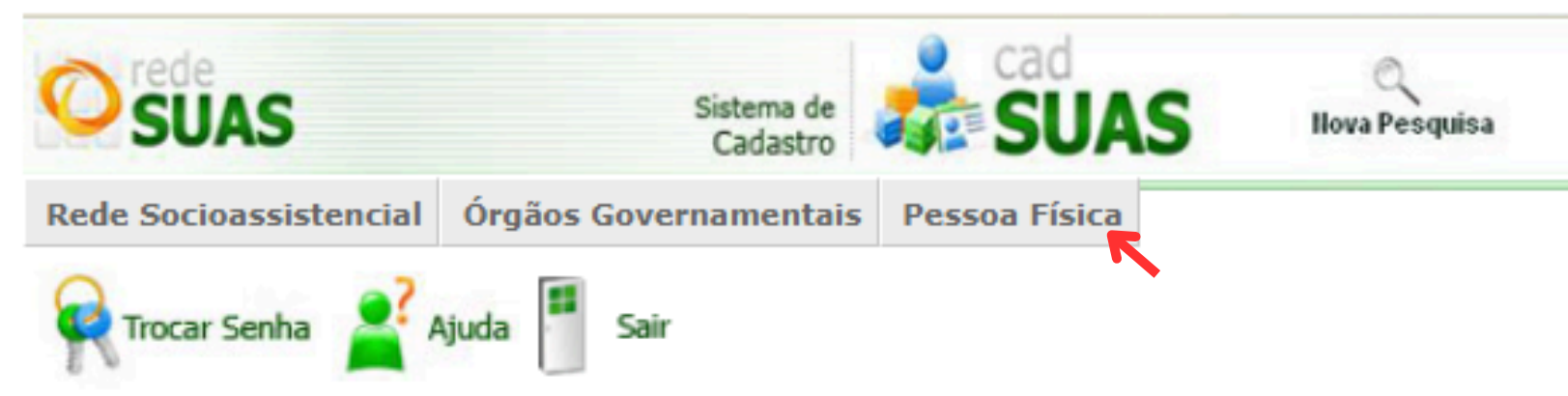

# Bem vindo!

O CadSUAS é o sistema de cadastro do SUAS, que comporta todas as informações relativas à prefeituras, órgão gestor, fundo e conselho municipal e entidades que prestam serviços socioassistenciais.

Para utilizar o CadSUAS, é preciso que o seu navegador permita a abertura de popups.

Para maiores informações, entre em contato pelo e-mail cadsuas@mds.gov.br, ou pelo telefone: 0800-707-2003.

Para encaminhar suas dúvidas ou solicitação de informações clique aqui.

Para encaminhar sugestões, críticas, elogios, reclamações ou denúncias clique aqui.

Portaria Nº 430, de 3 de dezembro de 2008

Versão 3.15.2

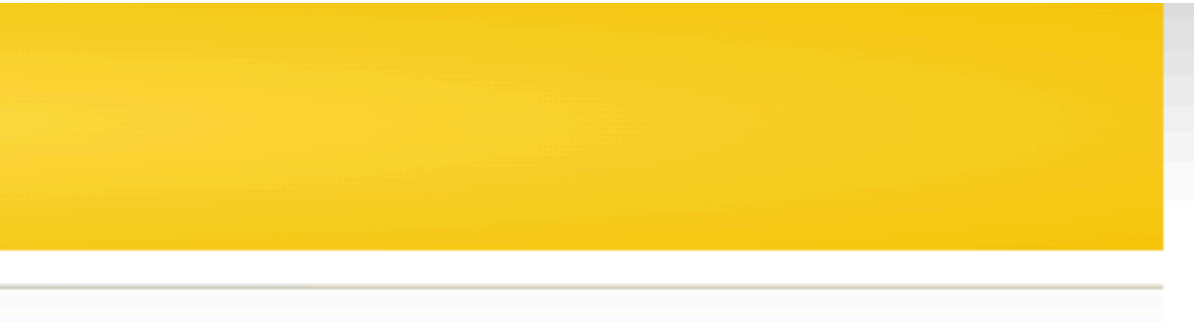

© 2008 Ministério do Desenvolvimento Social

Cadastro de Pessoa Física

#### MINISTÉRIO DO **Desenvolvimento Social**

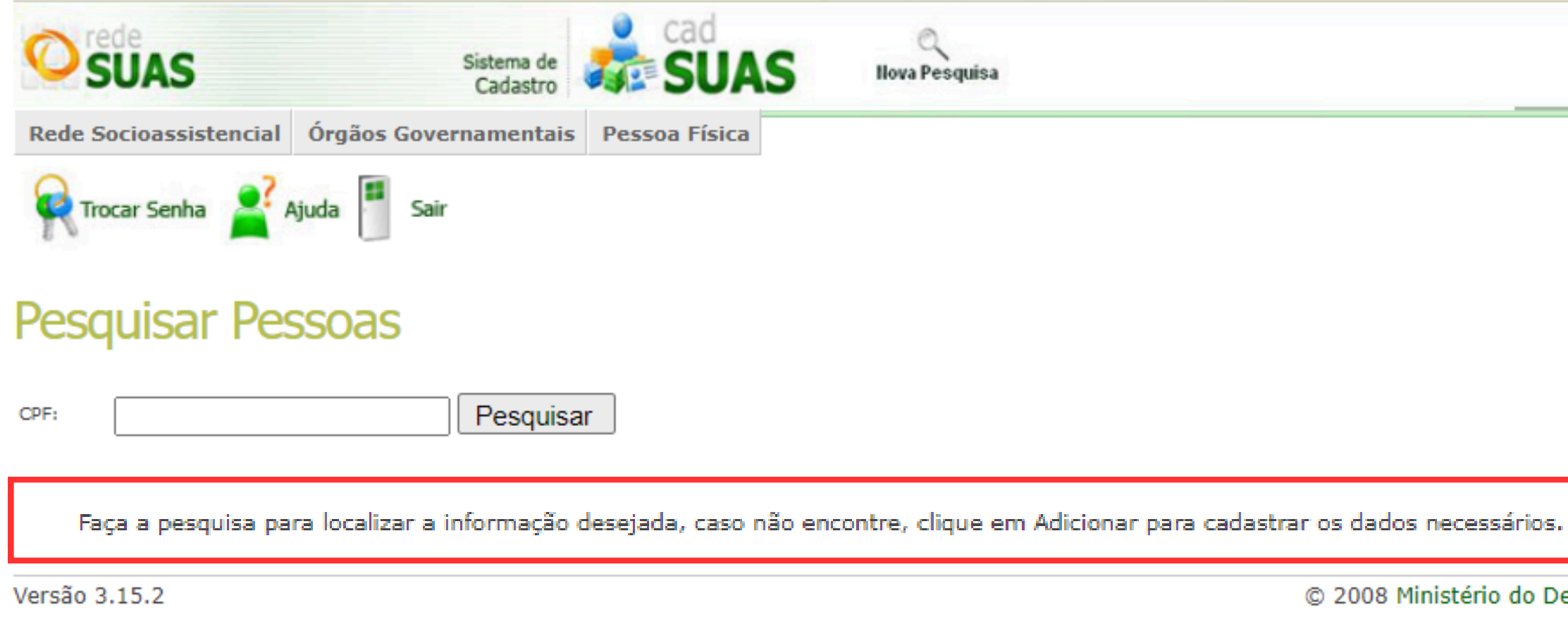

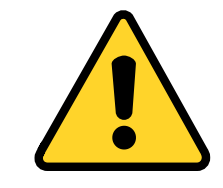

Atenção ao digitar os dados. Há informações que <u>não são editáveis</u>, dependendo de alteração pela equipe federal, o que pode atrasar o acesso aos sistemas.

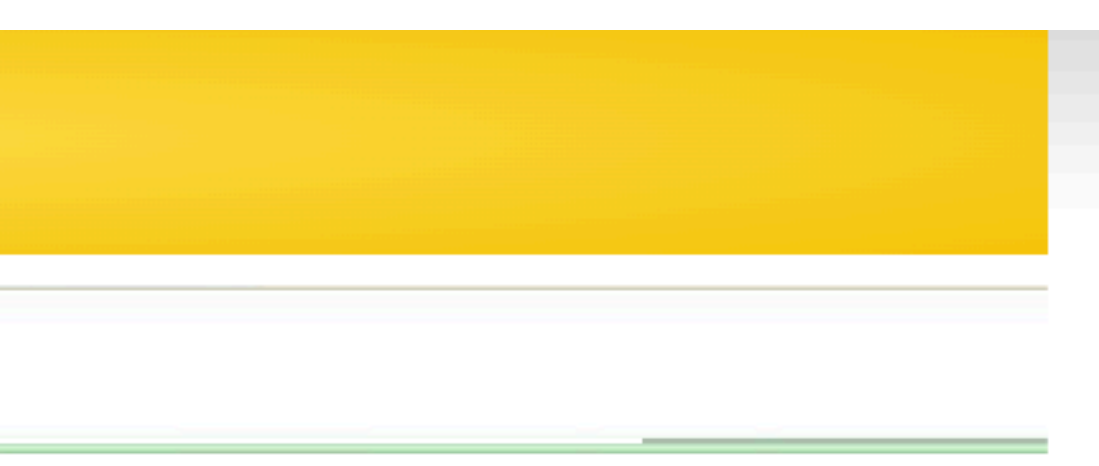

© 2008 Ministério do Desenvolvimento Social

#### Cadastro de Pessoa Física

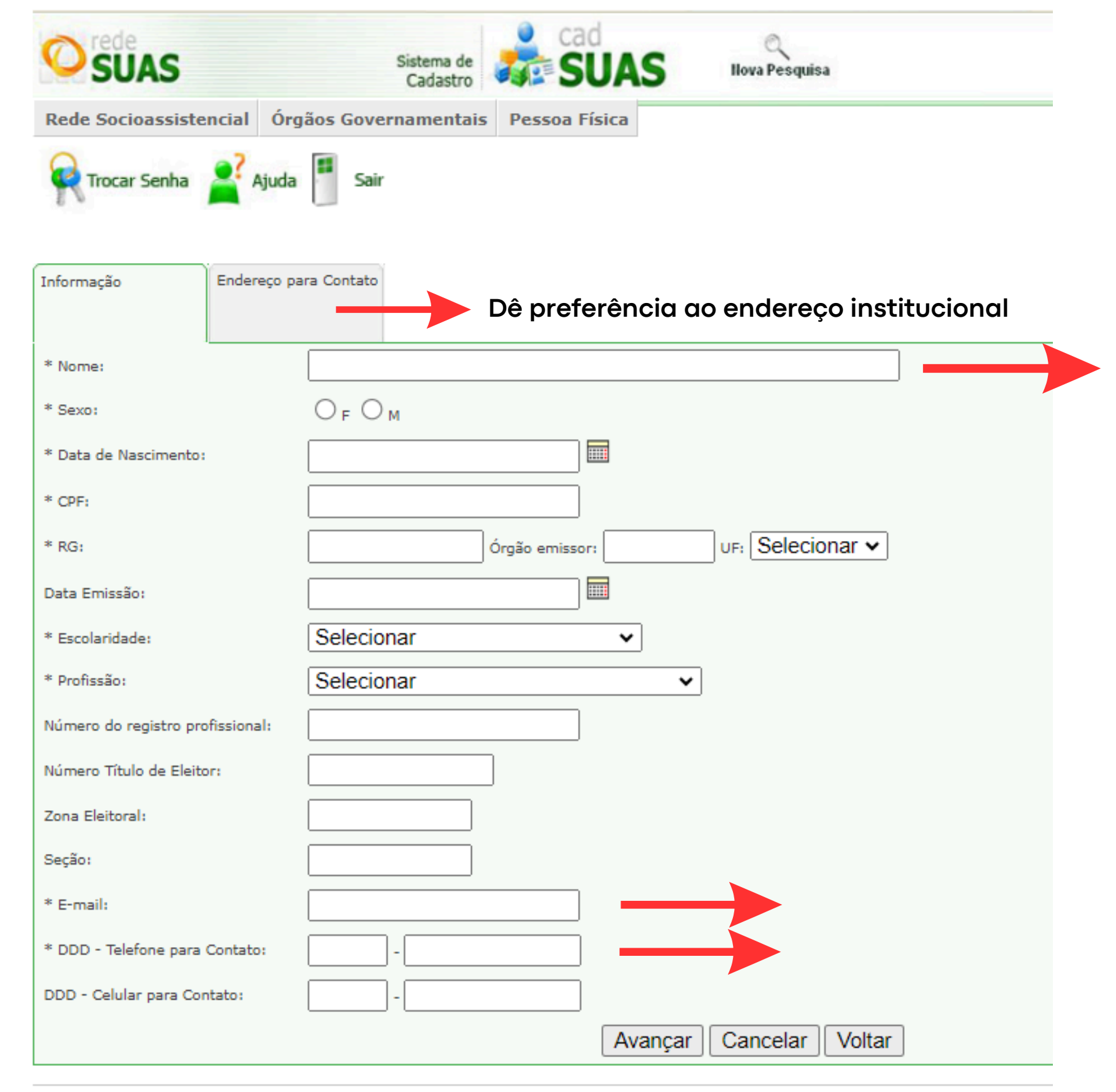

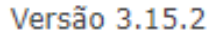

Não utilize abreviações

Dê preferência para e-mail e telefone institucional

No caso do e-mail, cada profissional deve ter um email de uso particular no cadastro de pessoa física (não utilizar e-mail geral da secretaria, conselho, etc.)

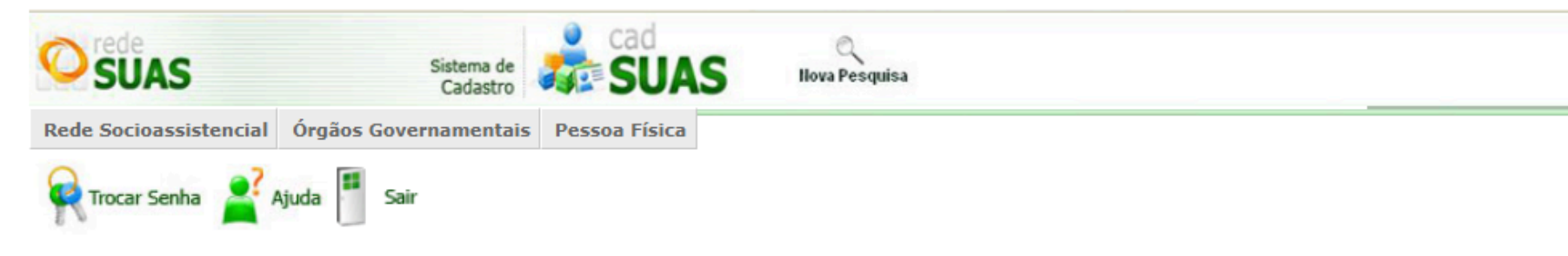

#### CRAS - Centro de Referência de Assistência Social

| * UF:                 | RS 🗸                   | Municipio: | Selecionar | ~ |
|-----------------------|------------------------|------------|------------|---|
| Nome:                 |                        |            |            |   |
| Nº Identificador:     |                        |            |            |   |
| * Situação:           | ● Ativo ○ Inativo ○ To | odos       |            |   |
| Situação do Cadastro: | Selecionar 🗸           |            |            |   |
| Pesquisar             |                        |            |            |   |

De acordo com as condições de aceite do cofinanciamento e com a Resolução nº 7, de 07 de junho de 2010, da Comissão Intergestores Tripartite - CIT, é indispensável que o município registre no Cadastro Nacional do SUAS - CADSUAS, as novas unidades de CRAS.

Faça a pesquisa para localizar a informação desejada, caso não encontre, clique em Adicionar para cadastrar os dados necessários.

| 611 itens encontrados.                                          | [primeira/anter       | ior] <b>1</b> , 2, 3, 4 | , 5, 6, 7, 8 [ próxi | ma/ últ  |            |       |
|-----------------------------------------------------------------|-----------------------|-------------------------|----------------------|----------|------------|-------|
| Nome                                                            | Nïż½<br>Identificador | UF                      | Município            | Situação | Cadastro   | Edita |
| CRAS ÁGUA SANTA                                                 | 43000532447           | RS                      | AGUA SANTA           | Ativo    | Finalizado | 2     |
| CENTRO DE REFERÊNCIA DE ASSISTÊNCIA SOCIAL                      | 43001006055           | RS                      | AGUDO                | Ativo    | Finalizado | 2     |
| CRAS - AJURICABA                                                | 43002015351           | RS                      | AJURICABA            | Ativo    | Finalizado | 2     |
| CRAS - CENTRO DE REFERÊNCIA DE ASSISTÊNCIA<br>SOCIAL DE ALECRIM | 43003030247           | RS                      | ALECRIM              | Ativo    | Finalizado | 2     |
| CRAS Casa da Cidadania- zona sul                                | 43004015176           | RS                      | ALEGRETE             | Ativo    | Finalizado | 2     |
| CRAS Casa da Família- zona leste                                | 43004004432           | RS                      | ALEGRETE             | Ativo    | Finalizado | 2     |
| Contro do Doforância do Accistância cocial                      | 43004504017           | DC                      | ALECDIA              | Ativo    | Finalizado |       |

### CADSUAS

#### Cadastro de Unidade

No cadastro de Unidade aparecerá para o município a **opção novo.** Basta seguir o passo a passo para cadastro dos dados iniciais

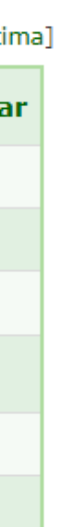

Vincular trabalhador com a Unidade

| SUAS                   | Sistema de<br>Cadastro |               | S | Q<br>Ilova Pesquisa |  |
|------------------------|------------------------|---------------|---|---------------------|--|
| Rede Socioassistencial | Órgãos Governamentais  | Pessoa Física |   |                     |  |
| R Trocar Senha         | Ajuda 🎦 Sair           |               |   |                     |  |
| Órgão Gestoi           | r                      |               |   |                     |  |

| Identificação            | Endereço | Recursos Humanos | Estrutura | Gerencial |          |    |
|--------------------------|----------|------------------|-----------|-----------|----------|----|
|                          |          |                  |           |           | $\frown$ |    |
| * Nome:                  |          |                  |           |           |          |    |
| Escolaridade:            |          |                  |           |           |          |    |
| Profissão:               |          |                  |           |           |          |    |
| * Cargo:                 | Sele     | ecionar          |           | ~         |          |    |
| Documento de Nomeaç      | ão:      |                  |           |           |          |    |
| Pertence à equipe do B   | PC:      |                  |           |           |          |    |
| * Carga horária:         | Sele     | ecionar          | ~         |           |          |    |
| * Vínculo institucional: | Sele     | ecionar          |           |           | ~        |    |
| * Possui Mandato?        | 0 s      | im 🖲 Não         |           |           |          |    |
| * Início do Exercício da | Função:  |                  |           |           |          |    |
| Fim do Exercício da Fur  | nção:    |                  |           |           |          |    |
|                          |          | Adicionar        | Cancelar  |           |          |    |
| 54 itens encontrados     |          |                  |           |           |          | [P |

Responsável

- 1. Acessar a Unidade
- 2. Clicar em Recursos Humanos
- 3. Clicar na Lupa

Visualizar Histórico Exclusão

primeira/anterior] 1, 2, 3 [ próxima/ última]

# Pesquisar Pessoas

| CPF: | Pesquisa | ar |
|------|----------|----|
|      |          |    |

Faça a pesquisa para localizar a informação desejada, caso não encontre, clique em Adicionar para cadastrar os dados necessários.

Versão 3.15.2

#### CADSUAS

Vincular trabalhador com a Unidade

#### Pesquisar Pessoas

02096169073 - - - - Pesquisar CPF:

Faça a pesquisa para localizar a informação desejada, caso não encontre, clique em Adicionar para cadastrar os dados necessários.

Um item encontrado.

| CPF                           | Nome                           | Sexo | UF | Município | Histórico | Selecionar |
|-------------------------------|--------------------------------|------|----|-----------|-----------|------------|
| Q2 Q. 96 1. 80 0+ 748 = = = = | Nusia Bugas Bight Galdierarg = | F    |    |           | POSSUI    |            |

Adicionar

Versão 3.15.2

© 2008 Ministério do Desenvolvimento Social

1. Inserir o CPF cadastrado

Editar 1

clicar pesquisar 1. Ao em dado do(a) aparecerá 0 trabalhador(a)

2. Clicar na opção selecionar

Vincular trabalhador com a Unidade

| SUAS                           | Sistema de<br>Cadastro                     |          |
|--------------------------------|--------------------------------------------|----------|
| Rede Socioassistencial         | Órgãos Governamentais Pessoa Física        |          |
| Trocar Senha                   | Ajuda Sair                                 |          |
| Orgão Gesto                    | r                                          |          |
| Identificação Ender            | ereço Recursos Humanos Estrutura Gerencial |          |
| * Nome:                        |                                            | Responsa |
| Escolaridade:                  | Especialização                             |          |
| Profissão:                     | Assistente Social                          |          |
| * Cargo:                       | Selecionar 🗸                               |          |
| Documento de Nomeação:         |                                            |          |
| Pertence à equipe do BPC:      |                                            |          |
| * Carga horária:               | Selecionar 🗸                               |          |
| * Vínculo institucional:       | Selecionar                                 | <b>~</b> |
| * Possui Mandato?              | 🔾 Sim 🔘 Não                                |          |
| * Início do Exercício da Funçã | io:                                        |          |
| Fim do Exercício da Função:    |                                            |          |
|                                | Adicionar Cancelar                         | Visu     |

ivel

- 1.0 sistema preenche as informações já cadastradas em pessoa física
- 2. Preencher os dados faltantes e clicar em adicionar

Visualizar Histórico Exclusão

Quando do cadastro do(a) secretário(a) de Assistência Social no CadSUAS, automaticamente ele tem acesso aos sistemas do SAA, a partir de envio de login e senha para o e-mail de cadastro. O mesmo ocorre com o(a) presidente do Conselho Municipal de Assistência Social (CMAS).

- → No primeiro acesso do(a) secretário(a) de Assistência Social no SAA, será necessário indicar um(a) administrador(a) adjunto(a) do sistema. Para essa indicação é necessário que o(a) trabalhador(a) esteja inserido no Órgão Gestor do CadSUAS. O acesso do(a) adjunto(a) é o mesmo do(a) secretário(a). No caso do(a) presidente, o adjunto deve estar inserido no CMAS.
- ---> Caso fiquem inativos, gestor e adjuntos só podem retomar o acesso após contato com a Rede SUAS através do link https://falemds.centralit.com.br/atendimento/chatmds/index.html.
- --> O cadastro do trabalhador do SUAS, bem como a designação do perfil de acesso aos sistemas, ativação e inativação são de responsabilidade do(a) secretário(a) municipal ou adjunto(a).

Ao indicar o(a) adjunto(a) é necessário inserir o CPF. Caso queira manter o(a) mesmo(a) adjunto(a) já incluído(a), mesmo assim, <u>clique na opção não</u> e reinsira o CPF do(a) profissional.

Informações importantes

SAA

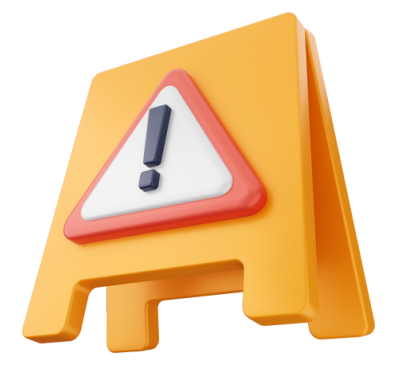

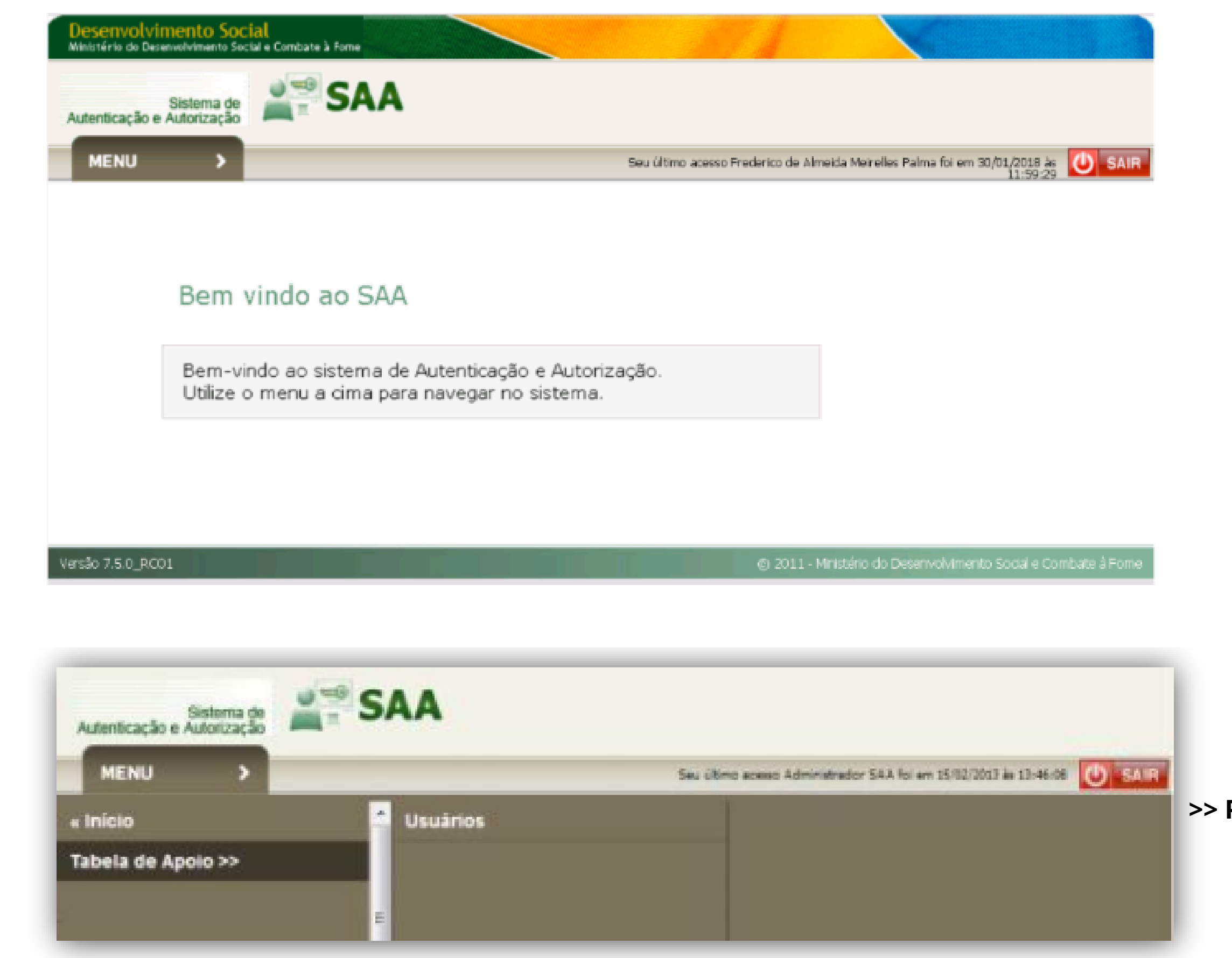

SAA **Tela inicial** 

#### >> Para buscar usuário

#### Consultar Usuário

| DADOS DO FILTRO            |                                |
|----------------------------|--------------------------------|
| Nome:                      |                                |
| Login:                     |                                |
| Situação:                  | 🖲 Ativo 🔍 Inativo 🔍 Todos      |
| Tipo de Perfil de Usuário: | Selecione 🔹                    |
| Tipo de Acesso:            | Selecione V                    |
| UF:                        | Selecione V                    |
| Município:                 | Selecione •                    |
| Acesso:                    | 🔍 Já acessou 🔍 Nunca acessou 🖲 |
| 🍭 Consultar 🛛 🔙 N          | ovo 🗰 VOLTAR                   |

- Secretário(a) de Assistência Social, Adjunto(a), Presidente do Conselho e Adjunto(a) do CMAS <u>não podem ser</u> localizados na pesquisa, tendo em vista o seu acesso ao sistema que é amplo.
- Profissionais que já trabalharam em outro município podem não ser localizados caso ainda estejam vinculados à outra cidade. Nesse caso, também não conseguem ser inseridos novamente. É necessário que o município de origem faça a exclusão da cidade do sistema ou que seja solicitado à Rede SUAS a troca de localidade.
- Caso não tenha cadastro no sistema, basta clicar em Novo.

# SAA Consultar usuário

# **MPORTANTE**

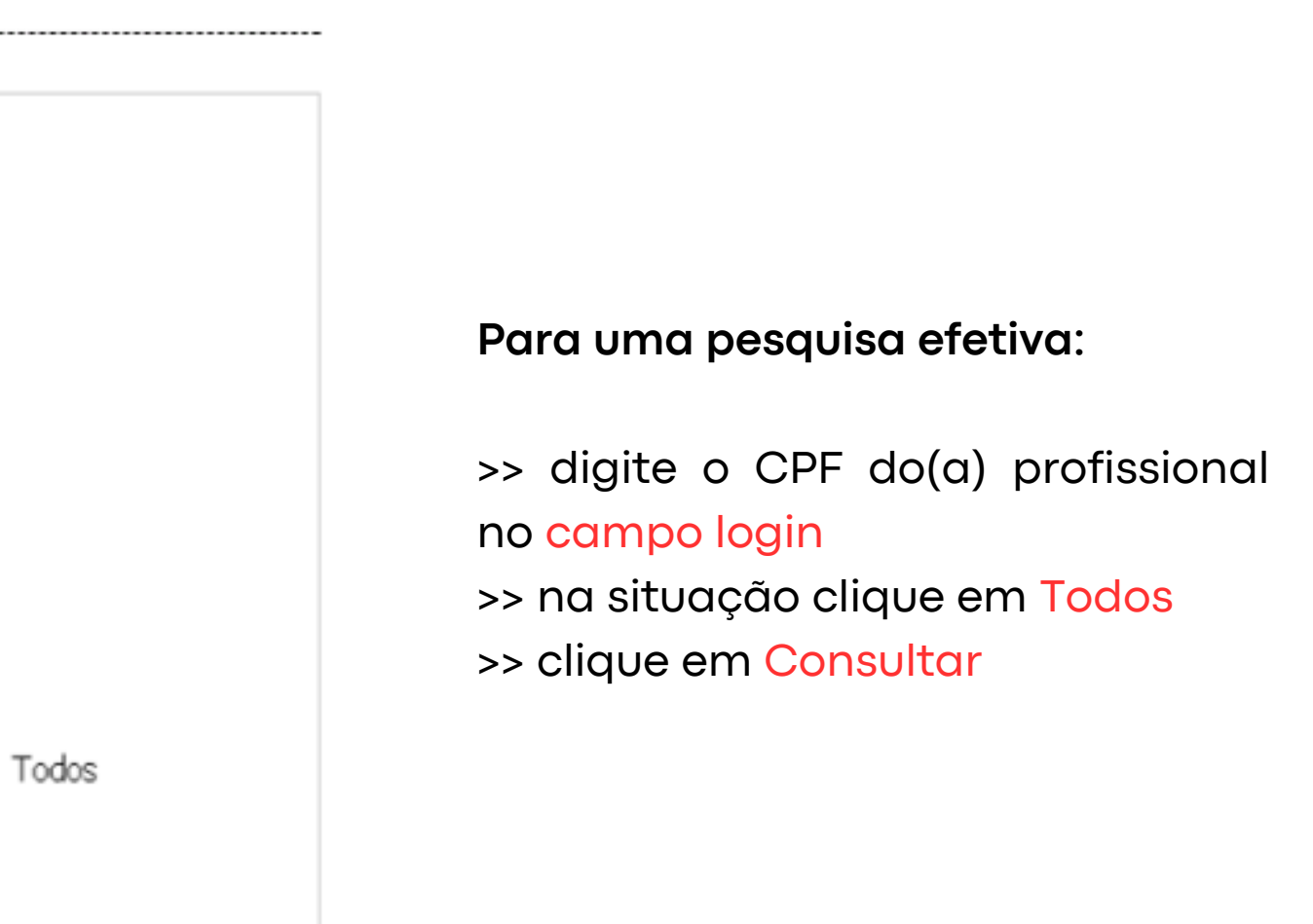

# SAA

Cadastro de usuário

| ME    | NU >             |           |                      | Seu último acesso | Administrador SAA | foi em 10/08/2016 | ås 09138109 | U SAIR |
|-------|------------------|-----------|----------------------|-------------------|-------------------|-------------------|-------------|--------|
| Inclu | ir Usuário       |           |                      |                   |                   |                   |             |        |
| - DAI | DOS DO USUÁRIO - |           |                      |                   |                   |                   |             |        |
|       |                  |           | * Norm               | er [              |                   |                   |             |        |
|       |                  |           | * Looir              | n: [              |                   |                   |             |        |
|       |                  |           | * CP                 | R:                |                   |                   |             |        |
|       |                  |           | Data de Nascimento   | 00                |                   |                   |             |        |
|       |                  |           | = R(                 | S:                |                   |                   |             |        |
|       |                  |           | * Órgão Emisso       | r:                |                   |                   |             |        |
|       |                  |           | • 0                  | F: Selecione •    | ]                 |                   |             |        |
|       |                  |           | Data de Início       | 0:                |                   |                   |             |        |
|       |                  |           | Telefon              | e:                |                   |                   |             |        |
|       |                  |           | Telefone Celula      | r:                |                   |                   |             |        |
|       |                  |           | * E-mai              | 6:                |                   |                   |             |        |
|       |                  |           | Documentação         | 0=                |                   |                   |             |        |
|       |                  | * Tipo    | de Perfil de Usuário | Selecione         |                   |                   |             |        |
|       |                  |           | * Tipo de Acess      | selecione •       | ]                 |                   |             |        |
|       |                  |           | Situação             | o: ® Ativo 🤅      | Inativo           |                   |             |        |
|       |                  | ,         | tualização de dado   | s 🗆               |                   |                   |             |        |
|       |                  | 1115      | Musicin              | in                | Ómão              |                   |             |        |
|       |                  | Selecione | T                    | Selecione ¥       | Selecione •       |                   |             |        |

#### Para o cadastro:

>> digite o CPF do(a) profissional no campo login. Os dados serão preenchidos de maneira automática, visto que o(a) profissional deve estar cadastrado no CadSUAS

>> Em tipo de Perfil de Usuário selecione Usuário

>> Em Tipo de Acesso selecione Usuário
>> Selecione a UF, informe o município e clique no ícone 
>> Clique em Incluir

#### Atenção! Não insira o órgão

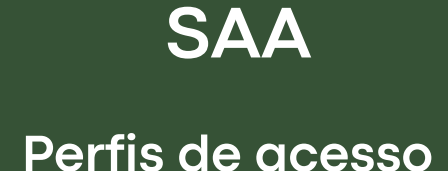

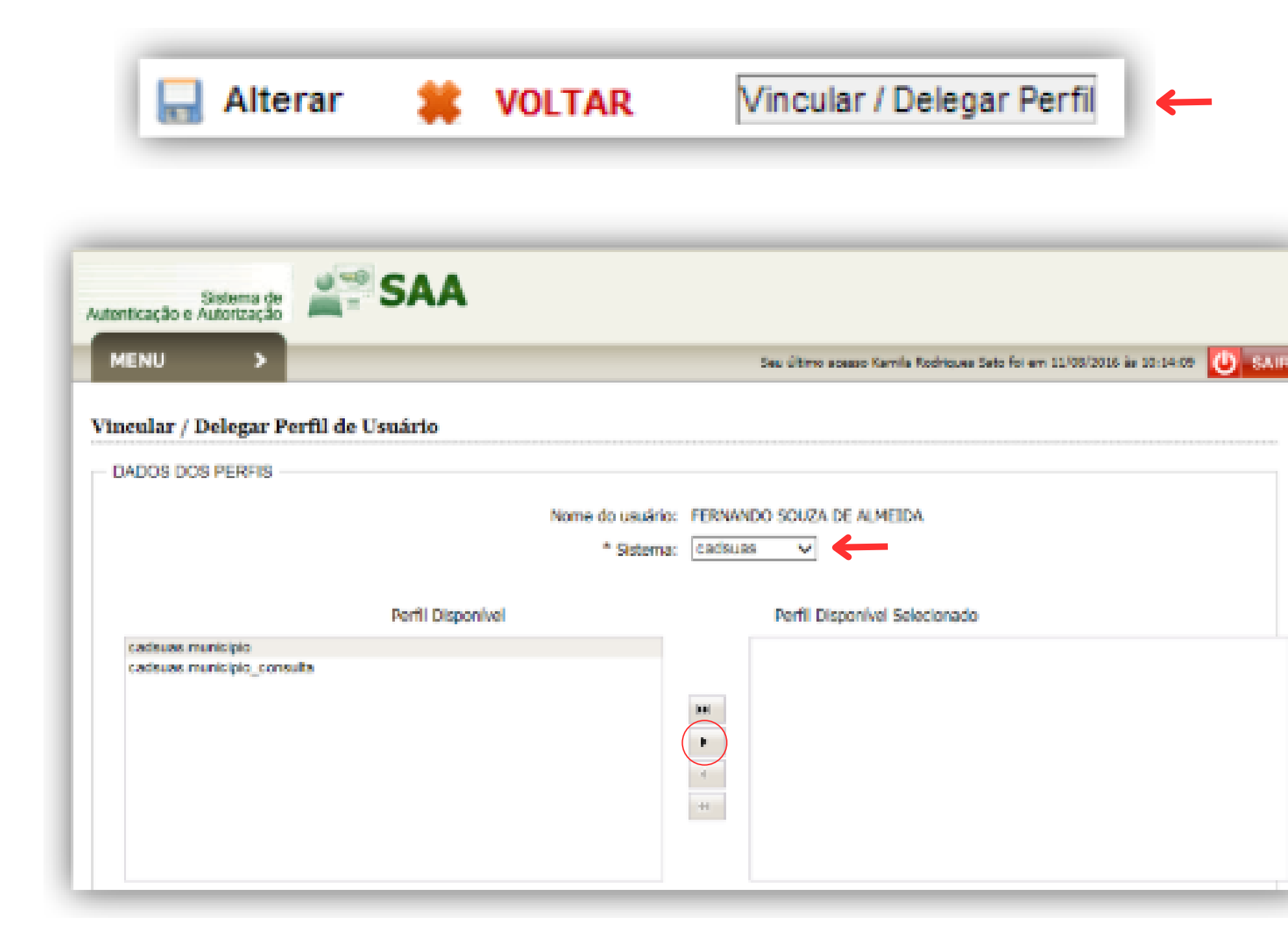

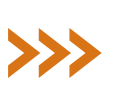

Quando vinculados mais de um tipo de acesso (Ex: RMA CRAS + RMA Município) o(a) profissional pode não conseguir realizar o preenchimento dos sistemas.

#### Para o perfil:

>> Clique em Vincular / Delegar Perfil

>> Selecione o sistema que deseja liberar acesso para o(a) trabalhador(a)

>> Em Perfil Disponível selecione apena um tipo de acesso.

>> Coloque o tipo de acesso em Perfil Disponível Selecionado.

>> Repita o processo para os demais sistemas.

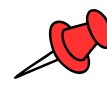

O cadastro no CadSUAS é o primeiro passo para acesso aos demais sistemas do Governo Federal.

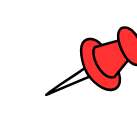

Caso seja necessária a edição de dados no CadSUAS (exceto telefone e e-mail), é necessário contato com a Rede SUAS (município e estado não possuem permissão).

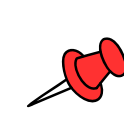

Em caso de secretário(a), presidente do CMAS e adjuntos(as) estarem inativos, é necessário contato com a Rede SUAS.

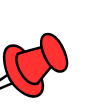

Secretário(a), presidente do CMAS e adjuntos(as) não precisam de delegação de perfil no SAA. Quando inseridos esses cargos no CadSUAS, automaticamente, o sistema libera os acessos.

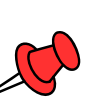

Secretário(a), presidente do CMAS e adjuntos(as) não podem ser localizados em pesquisas realizadas no SAA.

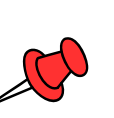

Os(as) trablhadores(as) do SUAS só podem ter perfil de acesso em um município. Em caso de atuação em mais de uma cidade, é necessário definir em qual delas terá acesso aos sistemas.

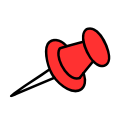

Adjunto(a) do(a) gestor(a) deve estar cadastrado(a) no Órgão Gestor. Adjunto(a) do(a) presidente do CMAS deve ser o(a) Vice-Presidente ou Secretário(a) Executivo(a) do conselho.

# PARA LEMBRAR

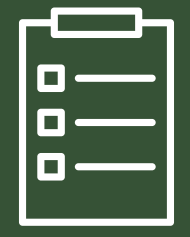

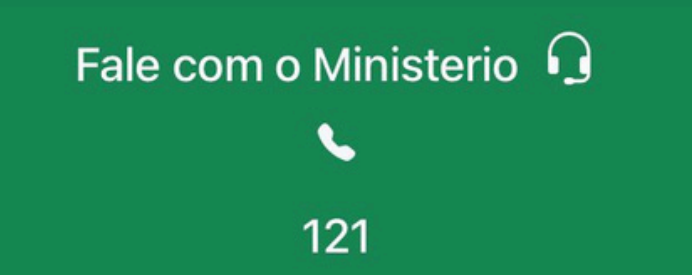

Horário de Atendimento da Central de Relacionamento: de 7h00 até 19h00 (horário de Brasília)

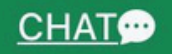

\*

8h00 às 18h00 (horário de Brasília)

#### OUVIDORIA

Sugestões, denúncias, elogios, reclamações, solicitações.

**REDES SOCIAIS** 

You Tube Blog

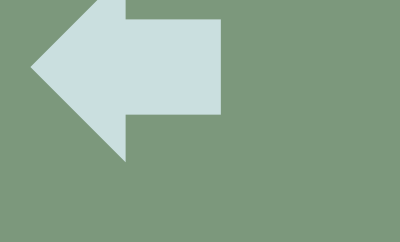

https://falemds.centralit.com.br/atendimento/chatmds/index.html Chat:

# Para maiores esclarecimentos relacionados ao acesso aos sistemas

#### Dúvidas:

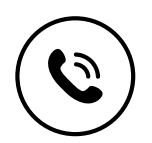

(51) 3288.6508 / 3288.6519 / 3288.6526

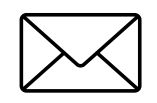

vigilancia-socioassistencial@social.rs.gov.br

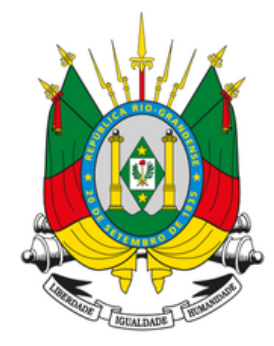

Secretaria de Desenvolvimento Social Departamento de Assistência Social Divisão de Gestão do SUAS **Vigilância Socioassistencial**